## 【初期設定】①帳票グループキー管理 ※複数種類のWeb明細がある場合のみ設定

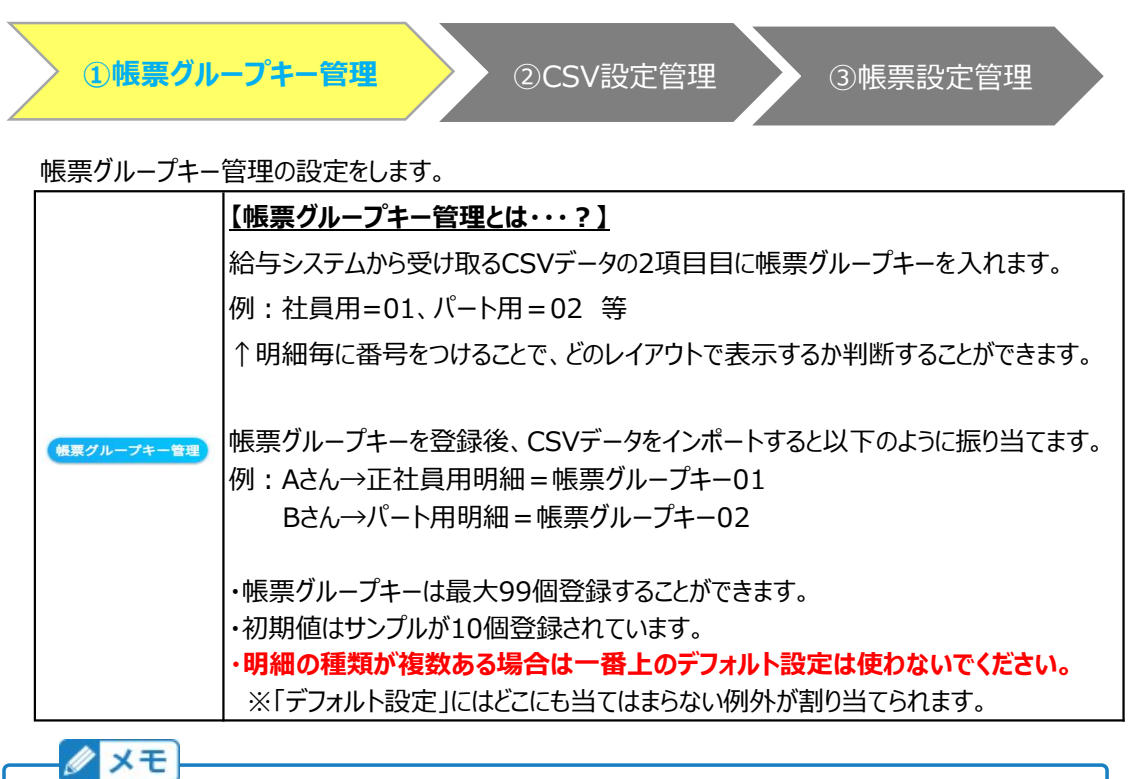

明細のパターンが1種類の場合、帳票グループキー作成は不要です。 帳票グループキーは明細のパターンが2種類以上の場合のみ設定します。

## ■項目の表示について

e-AMANOはCSVファイルのデータをそのまま出力するのみとなります。 例えば数値が0の場合に項目名を非表示にする、などの条件付き表示はできません。 項目名は必ず表示され、金額欄は0やブランク(CVSデータそのまま)の表示となります。 現在のシステムで条件付き表示を行っている場合、 e-AMANOでは複数パターンのPDFを作成するなどの対応をお願い致します。

## (1) 帳票グループキー新規作成

「Web明細書」→「Web明細一覧」→「帳票グループキー管理」を選択します。

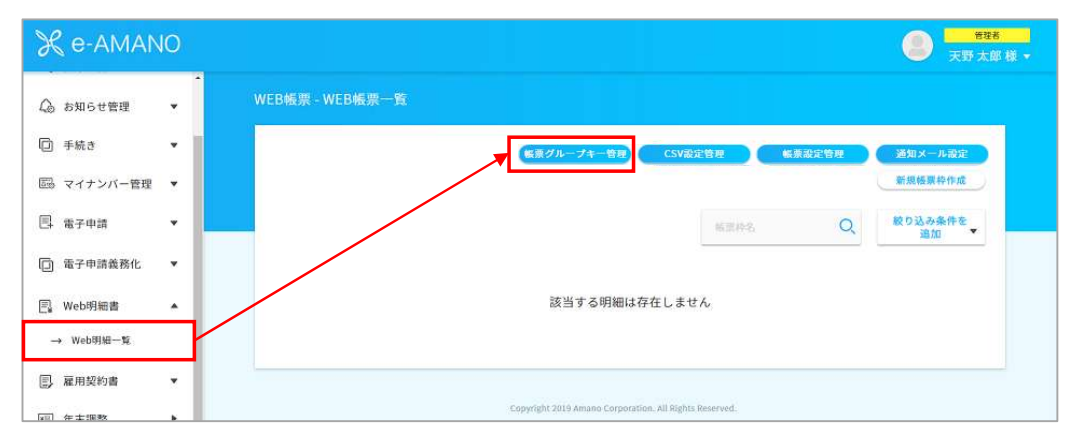

帳票枠の「新規作成」を押下します。

|            | WEB帳票に使用する「帳票グループキー」の作成・編集を行います |          |
|------------|---------------------------------|----------|
|            |                                 | 新規作成     |
| 岐原グループキー 〇 | . 414                           | - Ilinti |
| default    | デフォルト設定                         |          |

給与システム側で出力する際に必要となるキーを設定します。 給与システム側でe-AMANOと設定した同じ数字が出力されるよう設定してください。 帳票グループキーに"0"(半角のゼロ)は登録しないでください。

| 「「「「「「」」と登録した場合、給与システムで出力するCSVも「01」に合わせてください。                                                                                                    |
|----------------------------------------------------------------------------------------------------|
| <ul> <li>※ CSV側で「1」と設定した場合は正しく取り込めず、例外の「デフォルト」に取り込まれます。</li> <li>CSVデータが「デフォルト(例外)」に取り込まれた場合は</li> <li>「設定後に帳票グループキーを変更する場合」をご参照ください。</li> <li>https://www.tis.amano.co.jp/e-amano/pdf/manual/webdetails/webdetails 12.pdf</li> </ul> |
| ※ CSV側で「01」と登録したにもかかわらずインポートできない場合は、Excel等で登録した事で<br>「1」になっている可能性がございます。詳細はよくある質問Web明細No.23をご確認ください。                                                                                                    |

https://www.tis.amano.co.jp/e-amano/pdf/manual/faq/faq\_6.pdf

|          | 「帳票<br>必要情報を入力の | 票グループキー」を作成します<br>うえ「登録する」ボタンを押してください |  |
|----------|-----------------|---------------------------------------|--|
| 観察グループキー | <b>B</b> a      | 01                                    |  |
| 编号       |                 | 社員用                                   |  |

下図のように明細の種類毎のグループキーを設定してください。

|            | WEB帳票に使用する「帳票グループキー」の作成・編集を行います |      |  |
|------------|---------------------------------|------|--|
|            |                                 | 新規作成 |  |
| 報奈グループキー 🔕 | 14.5 K                          | 能作   |  |
| default    | デフォルト設定                         |      |  |
| 01         | 社具用                             |      |  |
| 02         | パート・アルバイト用                      | =    |  |
| 03         | 役員用                             | =    |  |